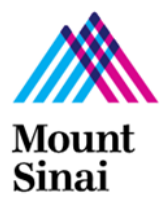

## QUICK GUIDE FOR R2S STUDIES ADDING PARTICIPATING SITES

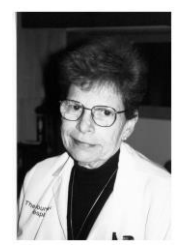

## How to Add a Participating Site to an R2S Study in RUTH

- 1. Open the study
- 2. Click Add a Participating Site
  - a. Fill out the form
  - b. Use Mount Sinai as the PI (the other institutional PI will not be in the system)
  - c. After the form is completed, move to the next step (there is no need to wait to complete the next step)
- 3. Click IRB >> Relying Sites
  - a. Find the submission to add the site and open
  - b. Click Edit Study
  - c. Add the following documents:
    - i. Site-specific ICF
    - ii. SmartIRB Checklist
    - iii. Local Context Survey
    - iv. Email from PPHS with authorization to submit site materials